## Breve manuale d'istruzioni per ifolor Designer

NN 199

0

Mac OSX

### INDICE

Cliccando nella panoramica potete accedere al tema desiderato:

| Preparazione                                                               | 3  |
|----------------------------------------------------------------------------|----|
| 1. Creare un nuovo album fotografico                                       | 4  |
| 2. La scelta dell'album                                                    | 5  |
| 3. L'assistente album fotografico                                          | 6  |
| 4. Realizzare l'album fotografico                                          | 7  |
| 4.1 Importare e inserire le foto                                           | 8  |
| 4.2 Modificare il layout                                                   | 9  |
| 4.3 Elaborare le foto                                                      | 10 |
| 4.4 Elaborare i testi                                                      | 11 |
| 4.5 Aggiungere sfondi, clipart, fumetti e cornici                          | 12 |
| 4.6 Realizzare la copertina                                                | 13 |
| 5. Anteprima                                                               | 14 |
| 6. Controllare l'album                                                     | 15 |
| 7. Nel carrello                                                            | 16 |
| 8. Inserire i dati dell'ordine, il metodo di pagamento e trasferire i dati | 17 |
| Colophon                                                                   | 18 |

# Prima di procedere con la creazione di un nuovo album fotografico, ponetevi sempre la domanda: Quali fotografie voglio inserire?

Scegliere un tema che faccia da filo conduttore e, di conseguenza, dare una struttura chiara all'album sono i primi passi da compiere per ottenere progetti che, anche con il passare degli anni, non vi stancherete mai di sfogliare. Qualche esempio per il tema da scegliere: il primo anno di vita di un neonato, un album di viaggi, la raccolta dei migliori momenti trascorsi con la famiglia, un libro di ricette, un album dedicato ai party più stravaganti, un ricordo per il compleanno o, ancora, l'album con le foto del matrimonio. I temi a disposizione sono infiniti.

L'ordine è tutto! - Raccogliete e ordinate le foto inserendole in una cartella creata ad hoc sul vostro computer. In questo modo avrete sempre una chiara panoramica sulla quantità, i temi e l'orientamento delle foto a disposizione. Questa fase organizzativa alleggerirà e velocizzerà in modo significativo la fase vera e propria della creazione.

Scaricate il software ifolor Designer, gratuito e disponibile alla pagina *www.ifolor.ch/it/downloads*, e installatelo sul vostro computer.

In Designer o su *www.ifolor.ch/it/album-fotografici* potete visualizzare tutti i modelli di album messi a disposizione da ifolor, con i differenti formati, le rilegature e i diversi di tipi di carta per la stampa.

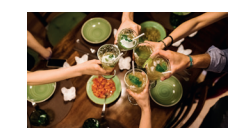

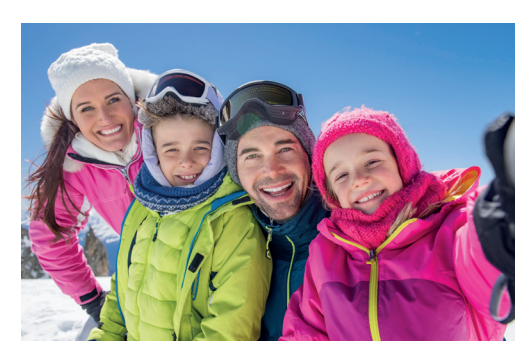

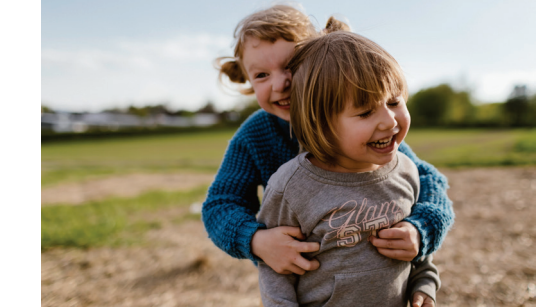

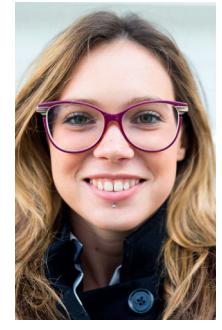

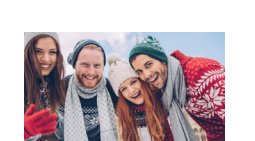

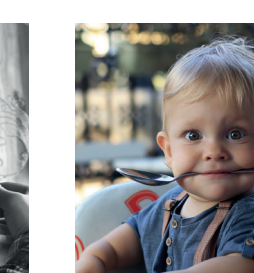

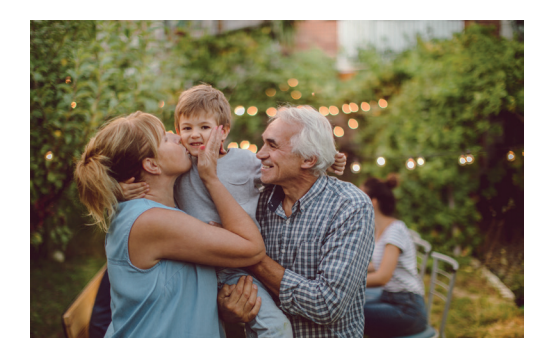

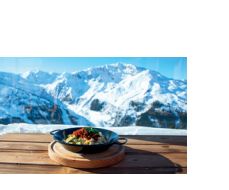

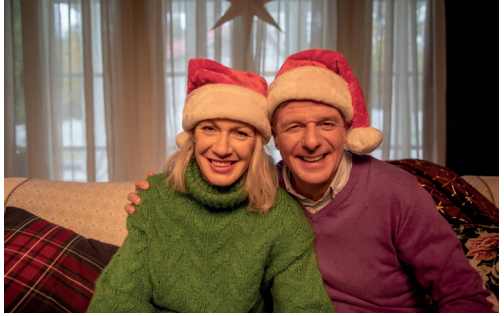

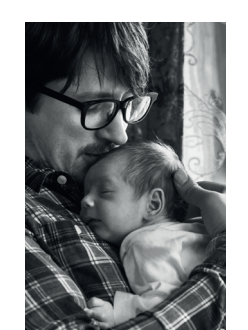

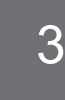

#### 1. CREARE UN NUOVO ALBUM FOTOGRAFICO

Dopo averlo installato, avviate ifolor Designer.

Quando viene aperto e avviato il software, una finestra pop-up mostra le promozioni in corso.

Sul lato sinistro della pagina trovate i vostri progetti attuali.

La prima volta che viene aperto Designer, viene invece mostrato un piccolo manuale di istruzioni. Potete riaprire il manuale in qualsiasi momento, cliccando sotto la voce "I miei progetti". Per iniziare un nuovo album fotografico, cliccate su "Nuovo progetto".

Oltre agli album, ifolor Designer vi permette di realizzare anche calendari, decorazioni da parete, regali fotografici e stampe.

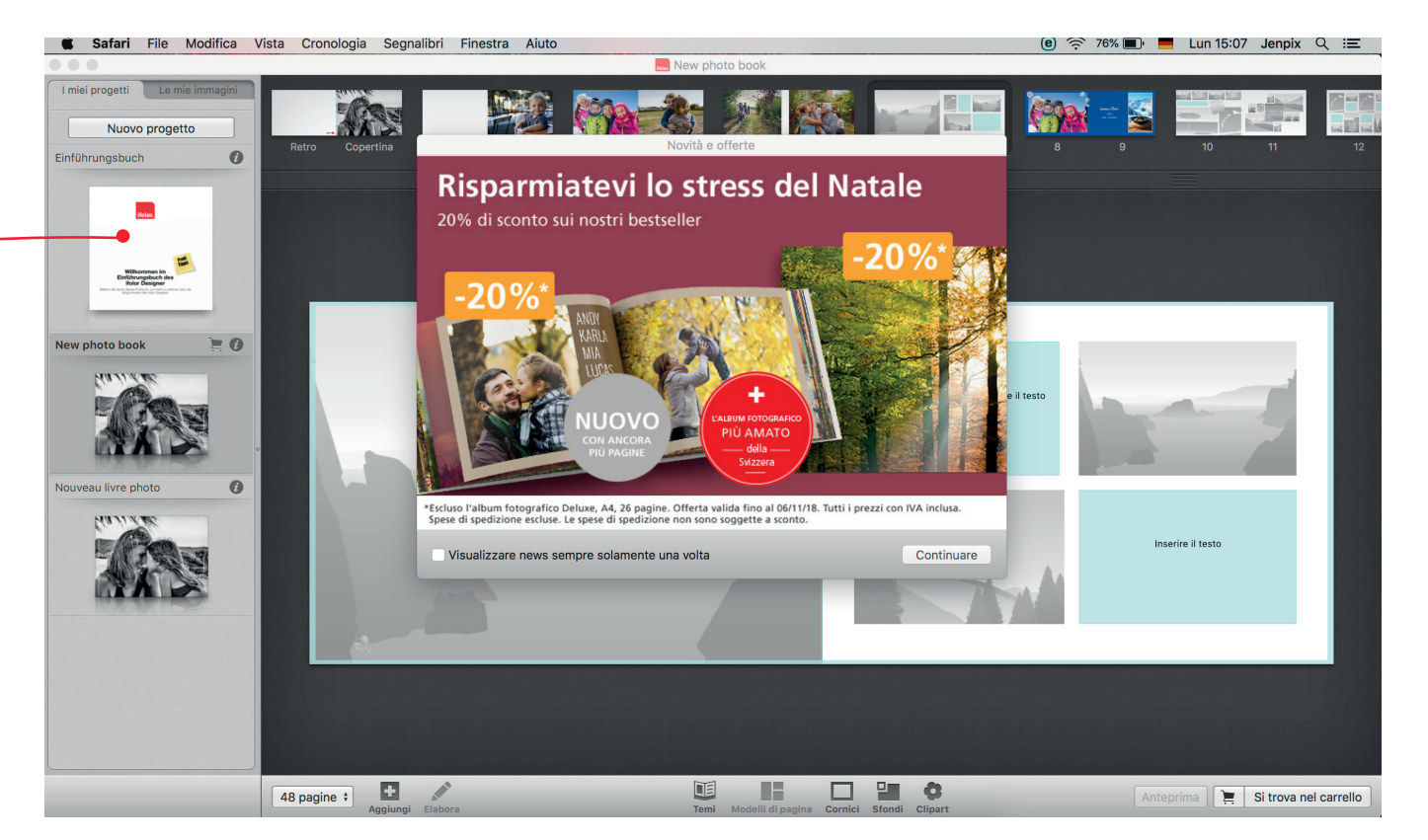

![](_page_3_Picture_7.jpeg)

Nella prossima finestra, selezionate il prodotto desiderato.

L'album fotografico Deluxe - il più amato! Grazie alla copertina rigida e alle pagine lucide, i vostri ricordi sono al sicuro e verranno conservati per sempre.

L'album fotografico Premium - un oggetto speciale! Anche in questo caso le vostre immagini verranno protette da una pratica copertina rigida. Grazie alla speciale rilegatura, le pagine doppie dell'album rimangono perfettamente piatte e valorizzano al meglio i vostri scatti. Consiglio: è la scelta migliore per le foto panoramiche!

Album fotografico Soft – il modello più morbido! La pratica rilegatura flessibile è l'ideale per l'album dedicato alle foto di famiglia, ma anche per realizzare un catalogo fotografico professionale.

Album fotografico Spiral - la praticità prima di tutto! La rilegatura di questo modello lo rende particolarmente adatto alle vostre raccolte di ricette, alle agende o agli album delle vacanze.

![](_page_4_Picture_6.jpeg)

Dopo aver selezionato il formato che preferite, potete anche spuntare la voce "Assistente progetto" che si trova in alto a sinistra. Se invece volete creare l'album dal nulla, andate a pag. 7 del nostro manuale.

Assistente progetto

Indietro Seleziona

Se volete attivare l'assistente fotografico, spuntate la relativa casella durante la selezione del modello che volete realizzare. Alleggerirete ulteriormente il vostro lavoro e l'album sarà pronto nel giro di pochissimo tempo. L'assistente inserisce in automatico le vostre foto all'interno del layout che avete scelto. Potrete comunque personalizzare l'album aggiungendo testi, clip art e ulteriori foto, oltre a quelle già inserite dell'assistente fotografico.

Per prima cosa selezionate, sul lato sinistro dello schermo, la fonte delle vostre immagini. Cliccando su XA verranno selezionate tutte le foto presenti nella vostra cartella. Spostate le foto nelle barre in alto e al centro. L'assistente completa ora l'anteprima del vostro album con le foto.

Nella modalità assistente potete scegliere tra circa 29 modelli di design. Cliccando sui tasti con le frecce, potrete scorrere i modelli a disposizione.

Per finire, impostate il numero di pagine e selezionate "Realizza progetto" per iniziare l'inserimento automatico delle foto da parte dell'assistente.

Attenzione: Il numero di pagine può essere modificato anche in seguito, ma questo potrebbe richiedere di creare nuovamente alcune pagine.

![](_page_5_Picture_9.jpeg)

#### 4. REALIZZARE L'ALBUM FOTOGRAFICO

Ora inizia la vera e propria creazione dell'album.

Non importa che abbiate deciso di usare l'assistente o che vogliate partire da un album vuoto, Designer vi mostrerà, per prima cosa, la copertina dell'album.

Quindi selezionate il numero di pagine. Se doveste decidere di modificare il numero delle pagine, Designer le aggiungerà o le eliminerà in automatico, alla fine dell'album.

Nelle voci del menu trovate diverse impostazioni, tra cui la possibilità di visualizzare griglie ausiliarie o di ottimizzare le foto.

Sotto la voce "Modifica" potete trovare lo strumento del controllo ortografico, sotto la voce "Formato" è possibile modificare e personalizzare il vostro testo. Potete anche usare i classici comandi della tastiera messi a disposizione da OSX.

Consiglio: Ci occuperemo della copertina alla fine dell'album. Spesso è proprio durante la realizzazione dell'album che si trovano le foto migliori e più adatte alla copertina.

![](_page_6_Picture_7.jpeg)

Sul lato sinistro trovate invece le vostre foto.

In "Biblioteche" vengono salvate tutte le vostre foto di iCloud o della vostra Dropbox.

Per facilitarvi il lavoro, e ritrovare più facilmente le vostre foto, salvate la vostra cartella, con le foto già smistate, sotto la voce Immagini.

La voce "Internet" vi permette di effettuare l'accesso / a Facebook e quindi di utilizzare le foto postate anche per il vostro album.

Per aggiungere una foto all'album, tenete premuto il tasto del mouse e trascinate la foto sul segnaposto desiderato e già presente nell'album (drag&drop). Muovendovi con il mouse sulla pagina, vi verranno mostrati, di volta in volta, i segnaposti a disposizione. Potreste, per esempio, utilizzare una foto come sfondo.

Consiglio: Una volta selezionata la cartella con le foto, potete trascinare il pulsante con le 3 linee verso l'alto, e visualizzare così un numero maggiore di foto.

![](_page_7_Picture_7.jpeg)

Sotto la voce "Modelli di pagina" trovate moltissimi modelli, con diverse soluzioni di design per la disposizione di testi e immagini. Cliccando sul layout che volete utilizzare, apparirà un piccolo menu. Qui potrete scegliere a quale pagina applicare il layout selezionato.

Potete anche modificare il layout delle pagine a cui avete già aggiunto le foto. Le foto verranno spostate in automatico.

Cliccando su "Aggiungi" potete aggiungere segnaposti per immagini e testi: trascinate l'elemento da aggiungere nella parte di pagina dove volete che appaia. Potete anche generare dei codici QR, dei fermoimmagine tratti da video o ancora superfici colorate.

![](_page_8_Picture_4.jpeg)

#### 4.3 ELABORARE LE FOTO

Cliccando una volta su un'immagine, viene visualizzata una cornice blu, che vi permetterà di modificare la dimensione della foto. Se invece cliccate sul piccolo punto che si trova di fianco, potete ruotare la foto.

Con un doppio clic sulla foto da modificare, si aprirà un breve menu nella parte superiore. Utilizzate il cursore per apportare modifiche all'inquadratura. Il simbolo della matita serve invece per il fotoritocco delle immagini.

Qui potrete aggiustare le tonalità di colore, raddrizzare l'orizzonte, ruotare o ritagliare la foto, così come apportare modifiche in automatico, come la riduzione degli occhi rossi, o applicare filtri retrò. Anche il Tilt-Shift può dare alle foto un interessante effetto sfumato.

Cosa state aspettando, provate!

![](_page_9_Picture_5.jpeg)

![](_page_9_Picture_6.jpeg)

#### 4.4 ELABORARE I TESTI

Con un doppio clic su un segnaposto di testo, potete apportare delle modifiche al vostro testo. Per prima cosa scrivete un testo e inseritelo. Ora personalizzatelo cambiando formato, dimensione e tanto altro ancora direttamente dal piccolo menu che appare sopra il testo selezionato.

![](_page_10_Picture_2.jpeg)

Per ogni tipo di formattazione del testo, come il colore, lo stile o l'aggiunta di elenchi, selezionate il simbolo della matita. In questo modo aprirete una grande casella di testo, che vi permetterà di salvare la formattazione come modello. Questo vi dà l'opportunità di applicare la formattazione all'intero album e avere un progetto uniforme.

Consiglio: Sia per quanto riguarda l'elaborazione dei testi che per le immagini, potete applicare o eliminare le vostre modifiche con  $Z e \ D Z$ .

![](_page_10_Picture_5.jpeg)

Sotto l'album fotografico trovate le voci: cornici, sfondi e clip art.

Potete visualizzare tutte le opportunità a disposizione oppure cliccare sulle singole categorie, per trovare più rapidamente gli elementi in tema con lo stile del vostro album.

Se cliccate sul piccolo triangolo che si trova accanto ad uno sfondo o ad una cornice, potete applicarlo a tutte le pagine di destra, a quelle di sinistra o all'intero album. In questo modo avrete un risultato uniforme in un solo clic.

Le clipart possono essere trascinate tramite drag&drop nella posizione che avete scelto. Cliccando su una clip art, apparirà una cornice blu, con cui potrete modificare la dimensione. Il piccolo punto accanto alla cornice vi permette invece di ruotare la vostra clip art.

Consiglio: Per riconoscere più facilmente i vari dettagli durante il processo di creazione dell'album, potete spostare tutti i settori che compongono Designer e così ingrandire la parte centrale, dove viene visualizzato l'album. Provate, ad esempio, a trascinare il tasto con le 3 linee sotto il settore dedicato all'anteprima, nella parte superiore. Anche lo spigolo superiore e il bordo laterale del menu di sinistra possono essere spostati.

![](_page_11_Picture_6.jpeg)

Non appena selezionerete la pagina della copertina, il menu "Modelli di pagina" verrà spostato sotto "Copertine".

Se preferite, potete anche decidere di utilizzare una vostra foto come copertina dell'album. Anche testi, clipart e ulteriori immagini possono essere aggiunti per personalizzare la copertina e il retro dell'album.

Consiglio: Gli album con una rilegatura robusta, come il modello Deluxe, vi permettono di aggiungere delle scritte sulla costa. Così sarà ancora più facile ritrovare il vostro album in mezzo ai libri che popolano il vostro scaffale.

![](_page_12_Picture_4.jpeg)

Cliccando in basso a destra, sulla voce "Anteprima", potete sfogliare il vostro album durante tutte le fasi del processo creativo. Questa modalità vi permette di avere un'anticipazione realistica di come sarà l'album una volta stampato. Soprattutto al termine del vostro lavoro, e prima di procedere con l'ordine, controllate l'anteprima dell'album fotografico ed assicuratevi che sia tutto in ordine.

![](_page_13_Picture_2.jpeg)

Una volta controllato l'album nella modalità Anteprima, potete cliccare su "Nel carrello". Ora ifolor Designer controllerà il vostro progetto. Se avete lasciato dei segnaposto vuoti o se ci sono problemi con la risoluzione di testi o immagini, riceverete un avviso.

Nel caso Designer abbia individuato dei problemi, potrete poi decidere se apportare modifiche o cliccare ugualmente su "Ordina comunque". I singoli avvertimenti verranno visualizzati sulla destra del software.

![](_page_14_Picture_3.jpeg)

Terminata la fase di controllo e verifica, si apre il vostro carrello. Qui potete ancora una volta visualizzare tutte le informazioni relative all'album e il prezzo.

Cliccando su "Chiudi" potrete ritornare all'album e apportare nuove modifiche.

Se invece vi spostate con il mouse lungo l'album, vedrete che apparirà un piccolo cestino, con il quale eliminare il vostro progetto.

Il vostro album può anche essere ordinato in formato eBook ed essere così disponibile in digitale.

Se volete regalare l'album, spuntate anche la casella per l'acquisto della scatola regalo.

Se invece avete creato e salvato diversi prodotti fotografici, potete procedere con un unico ordine. In caso di un ordine cumulativo, i relativi costi di spedizione verranno ricalcolati.

Cliccando sul tasto "Ordina", Designer procede con la prossima fase.

![](_page_15_Picture_8.jpeg)

Ora aggiungete l'indirizzo per la consegna e la fattura e selezionate il metodo di pagamento.

Una volta inserite queste informazioni, i dati del vostro progetto vengono trasferiti a ifolor. La durata del trasferimento dipende dalle dimensioni del vostro album e può richiedere anche diversi minuti. La connessione internet deve essere garantita durante tutto il trasferimento. Se i vostri dati sono stati ricevuti da ifolor senza problemi, vi verrà inviata un'email di conferma.

Congratulazioni! Nel giro di qualche giorno riceverete il vostro album fotografico fai da te.

Divertitevi a sfogliarlo e a rivivere i momenti più belli che avete vissuto!

![](_page_16_Picture_5.jpeg)

### COLOPHON

#### La qualità di ifolor

ifolor si sente responsabile nei confronti dei suoi clienti e della loro soddisfazione. Per questo cerchiamo di garantire prodotti e servizi di altissima qualità. Scoprite di più sui nostri incredibili prodotti e sulle certificazioni di qualità che abbiamo ottenuto: www.ifolor.ch/it/chi-siamo/qualita

![](_page_17_Picture_3.jpeg)

## Domande sui nostri prodotti?

![](_page_17_Picture_5.jpeg)

Chiamateci:

+41 (0)71 686 54 54

#### La creatività di ifolor

Stampare le foto, inserirle in una cornice...finito? Le vostre foto meritano qualcosa di più. Su *ifolor Ispirazioni* trovate decorazioni, regali e idee fai da te creative che vi aiuteranno a far risaltare i vostri scatti.

![](_page_17_Picture_10.jpeg)

Oppure seguiteci sui nostri social media, per scoprire le ultime novità e trovare ulteriori ispirazioni.

![](_page_17_Picture_12.jpeg)

![](_page_17_Picture_13.jpeg)

Indirizzo e-mail:

service@ifolor.ch

![](_page_17_Picture_16.jpeg)